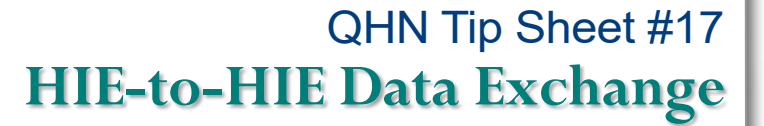

November, 2019

Quality Health Network - QHN

QHN has live HIE-to-HIE data exchange with the eastern slope Colorado HIE (CORHIO), the Utah Health Information Network (UHIN), and Arizona Health-e Connection (AzHeC). This state-to-state HIE connection is an important step towards ensuring that providers have access to patient information when they are treating a patient whose primary residence is in a contiguous state or when an episode of care occurs out of the state. HIE-to-HIE data exchange is making QHN an even more valuable resource for you. This type of exchange will soon be expanding to other HIEs.

## Access documents from another HIE:

**OUALITY** 

Improving care through shared technology

- Navigate to the Patient Summary section for the patient of interest.
- In the encounters clinical sections you may note "Admissions" from out of state sources. The hover-over provides details.
- Clicking encounter provides External Document Search instructions.
- Click External Document Search screen below opens.
- Click Submit External Document Search in the Patient Actions panel.

| Laboratories (1) | Imaging (0)                                                                                                    | Ambulatory Encounters (0)                                                                                                    |
|------------------|----------------------------------------------------------------------------------------------------|----------------------------------------------------------------------------------------------------|
| Date Name Source | No Imaging to display<br>Documen Documen Dat Docation: Utah Health Information Network (UTAH) Apr Date: 04-26-2016 to (No End Date; Apr Subject Type Class: Unknown / E Admission Type Ext Doc Search Encounter (ID): 800910497 | able Emergency Encounters to display           Bable         Emergency Encounters (2)           Date         Admission Type           Source         Apr 26           Extrono         Statution |
|                  |                                                                                                    | Medications (0) Immunizations (0)                                                                                                    |

| Patient Actions                     | Em, A     | untie F 01/0<br>Brick Road, Grand Junction | 1/1916 ('99 yrs) (Comr<br>, CO 81501 | nunity ID: )                      |              |  |
|-------------------------------------|-----------|--------------------------------------------|--------------------------------------|-----------------------------------|--------------|--|
| Submit External     Document Search | Summary   | More Patient Information                   | External Document Search             | Patient Groups   Patient Document | s Lab Charts |  |
|                                     | Detrieurs | d Documents                                |                                      |                                   |              |  |
|                                     | Retrieve  |                                            |                                      |                                   |              |  |

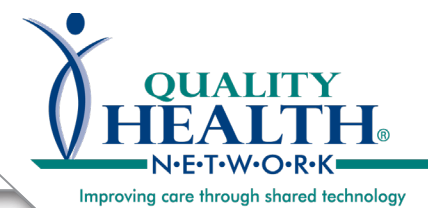

## QHN Tip Sheet #17 HIE-to-HIE Data Exchange

| Submit Ex                                                                                                    | kternal                                                                          | Submit Extern                            | al Document Se           | earch                                                                                                    |               |                                                                                                    |
|----------------------------------------------------------------------------------------------------|----------------------------------------------------------------------------------|------------------------------------------|--------------------------|----------------------------------------------------------------------------------------------------|---------------|----------------------------------------------------------------------------------------------------|
| <ul> <li>Document screen op</li> <li>Select En document</li> </ul>                                                     | t Search<br>ens.<br>dpoint for<br>t source.                                      | s                                        | elect Endpoints          | Arizona Health-e Connection<br>CORHIO<br>Utah Health Information Network<br>Veterans Affairs                                          | *             | Leave these sections as                                                                                                    |
| <ul> <li>Defer to the defaulted selections.</li> <li>Leave Date ranges and</li> </ul>                                  |                                                                                  | u -                                      | Format Type              | CDA<br>CCDA<br>Unspecified                                                                                                    |               | defaulted. The information<br>available from the out-of-<br>state source is unknown.                                                              |
| Authorizin<br>fields blar<br>querying t                                                                                | ng Provider<br>nk unless<br>the VA.                                              |                                          | Document Type            | Admission History and Physical Note<br>Discharge Summarization Note<br>Laboratory Studies<br>Obstetrical Studies<br>Laboratory Report |               | provide the most clinical information.                                                                                                    |
| Click Sub                                                                                                    | mit.                                                                             |                                          |                          | Pathology Study Reports<br>Summarization of Episode Note                                                                              | •             | Leave date ranges blank                                                                                                    |
| <ul> <li>Spinning wheel indicates system is processing request.</li> </ul>                                             |                                                                                  | Entry Type                               |                          | Stable<br>On-Demand<br>Stable and On-Demand<br>Unspecified                                                                            |               | <i>unless you are querying the VA.</i> If querying the VA, please enter a date                                                                    |
| <ul> <li>Document(s) displays<br/>with 3 file options. Select</li> </ul>                                               |                                                                                  | Creation                                 | n Date Between           | And                                                                                                    |               | range. Otherwise, more results than the guery                                                                                                    |
| Documen<br>download                                                                                                    | t (XML) file to to your EHR.                                                     | Service Dat                              | e Start Between          | And                                                                                                    |               | can process will try to be                                                                                                    |
| You may a                                                                                                    | also view or<br>DF or HTMI                                                       | Service Da                               | te End Between           | And                                                                                                    |               | it to fail.                                                                                                    |
| file.                                                                                                    |                                                                                  |                                          | Role*                    | Provider/Care Team Member                                                                                                    | Lea           | ave default <i>unless querying</i><br>• <b>VA</b> , If querving the VA.                                                                           |
| Ctrl F may     search PE                                                                                               | y be used to                                                                     | $  \rangle$                              | Reason*                  | This search is in compliance <b>•</b>                                                                                                 | cha           | ange "Reason" to "Treatment."                                                                                                    |
|                                                                                                    |                                                                                  | Auth                                     | onzing Provider          | Leave blank.<br>€                                                                                                    |               | Y Submit Dancel                                                                                                    |
| ia                                                                                                    |                                                                                  |                                          | <b>1</b>                 |                                                                                                    |               | Country Country of                                                                                                    |
| ted Tags: Utah Health Inf<br>Role: Provider/Care T<br>Reason: This search is i<br>etrieved: 0<br>cuments<br>Type Gatev | formation Network<br>Feam Member<br>in compliance with HIPAA or oth<br>way Servi | ner applicable regulation                | . Aut                    | Please wait while your search is processed.<br>ocuments will appear below as they are four<br>thor Download                           | nd.           | Please note: When querying<br>CORHIO, data can be received<br>as far back as one year. When<br>querying QHN from CORHIO, all<br>data is available |
|                                                                                                    | Em, Auntie<br>123 Yellow Brick Road, Gr                                          | F 01/01/1916<br>and Junction, CO 816     | <mark>(99 yrs)</mark> (0 | Community ID.123456789101.)                                                                                                    | l             | Please note: If you receive message that patient was not                                                                                          |
|                                                                                                    | Summary More Patier                                                              | t Information Exter                      | nal Document Sear        | ch Patient Groups Patient Documents                                                                                                   | Lab Charts    | ound, or nothing is returned, the                                                                                                    |
|                                                                                                    | Search Criteria                                                                  |                                          |                          |                                                                                                    | 2             | any patient documents <b>OR</b> the                                                                                                    |
|                                                                                                    | Selected T                                                                       | ags: Utah Health I<br>ole: Provider/Care | nformation Network       | k<br>h HIPAA or other applicable regulation.                                                                                          | k             | patient has opted-out of the HIE.                                                                                                    |
|                                                                                                    | Rea<br>Documents Retrie                                                          | ved: 1                                   | in compilance in         |                                                                                                    |               |                                                                                                    |
|                                                                                                    | Documents Retrie                                                                 | ved: 1                                   | in compliance in         |                                                                                                    |               |                                                                                                    |
|                                                                                                    | Rea<br>Documents Retrie                                                          | ents                                     | Type Gateway             |                                                                                                    | Service Dates | Author Download                                                                                                    |

QualityHealthNetwork.org